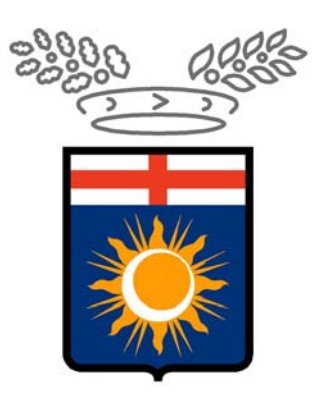

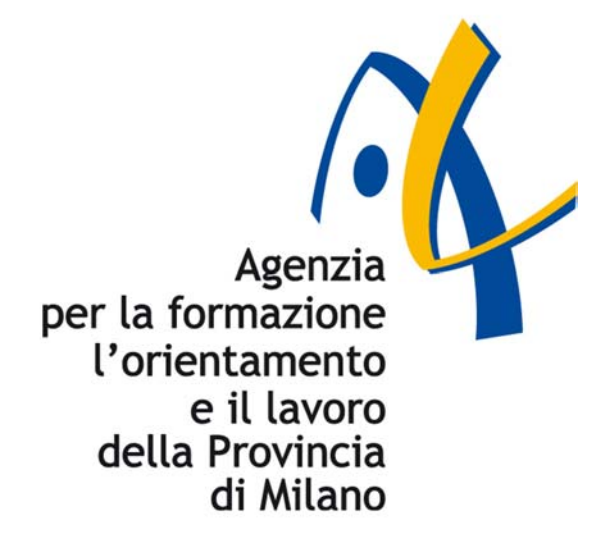

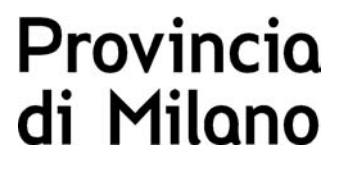

# SINTESI

# MANUALE DI RIFERIMENTO

# **Procedura COB Vardatori**

## **Indice**

| 1 II   | NTRODUZIONE                                                         | 3           |
|--------|---------------------------------------------------------------------|-------------|
| 2 C    | OMUNICAZIONI VARDATORI                                              | 4           |
| 2.1    | VARIAZIONE DELLA RAGIONE SOCIALE DEL DATORE DI LAVORO               | 5           |
| 2.1.1  | U Quadro Datore di Lavoro                                           | 7           |
| 2.1.2  | 2 Quadro Variazione Ragione Sociale                                 | 8           |
| 2.1.3  | 3 Quadro Informazioni Aggiuntive                                    | 9           |
| 2.2    | CESSIONE RAMO, CESSIONE DI CONTRATTO, AFFITTO RAMO, INCORPORAZIONE, |             |
| Fusior | NE, USUFRUTTO                                                       | 12          |
| 2.2.1  | Quadro Datore di Lavoro                                             | 13          |
| 2.2.2  | 2 Quadro precedente datore di Lavoro                                | 14          |
| 2.2.3  | 3 Quadro nuove sedi di lavoro                                       | 16          |
| 2.2.4  | Informazioni aggiuntive                                             | 21          |
| 3 S'   | TRUTTURA DEL MODULO                                                 | 23          |
| 3.1    | SIGNIFICATO DEI VARI CAMPI PRESENTI NELLE SEZIONI                   | 23          |
| 3.1.1  | Quadro datore di lavoro                                             | 23          |
| 3.1.2  | 2 Quadro Variazione ragione sociale                                 | 24          |
| 3.1.3  | 3 Quadro Trasferimenti                                              | 24          |
| 3.1.4  | Quadro datore di lavoro precedente                                  | 24          |
| 3.1.5  | Quadro Elenco sedi di lavoro interessate                            | 25          |
| 3.1.6  | 6 Quadro Elenco lavoratori interessati                              | 26 <u>6</u> |
| 3.1.7  | 7 Dati invio                                                        | 29          |

## **1 INTRODUZIONE**

In data 30 ottobre 2007 il ministero del lavoro e della previdenza sociale, di concerto con il Ministero per le riforme e l'innovazione nella Pubblica Amministrazione ha rilasciato il testo definitivo che disciplina le nuove modalità per l'invio delle comunicazioni obbligatorie.

Il testo è entrato in vigore il giorno 11 gennaio 2008.

Per consentire di adeguarsi alla nuova normativa con il minor impatto per le aziende sono già state realizzate le modifiche richieste ed è stata fatta un analisi delle innovazioni. Questo documento riporta in dettaglio le informazioni relative alla nuova modalità definita dal Ministero "Vardatori":

- Comunicazione di modifica di ragione sociale;
- Comunicazione di modifiche aziendali a seguito di fusioni/cessioni/affitti rami (etc.).

## 2 Comunicazioni VARDatori

Il modulo "Vardatori" accessibile tramite il menù COB "Comunicazioni" vedi figura, viene utilizzato per le seguenti tipologie di comunicazioni:

- 1. variazione della ragione sociale del datore di lavoro
- 2. Cessione ramo \*
- 3. Affitto ramo \*
- 4. Incorporazione \*
- 5. Fusione \*
- 6. Usufrutto \*
- 7. Cessione di contratto \*

(\*) La comunicazione deve essere sempre effettuata dall' azienda che riceve i lavoratori.

Per la comunicazione di cui al punto 1 vanno compilati esclusivamente i seguenti quadri:

- Quadro datore di lavoro
- Quadro variazione ragione sociale
- Dati invio

Mentre per le comunicazioni relative ai punti 2 - 3 - 4 - 5 - 6 - 7 vanno compilati esclusivamente i seguenti quadri:

- Quadro datore di lavoro
- Quadro trasferimenti
- Quadro datore di lavoro precedente
- Quadro elenco sedi di lavoro interessate
- Quadro elenco lavoratori interessati
- Dati invio

Queste tipologie di Vardatori, da un punto di vista informatico, sono molto simili tra loro La spiegazione di cosa sia una cessione, fusione, od incorporazione di una azienda o di un suo ramo esula dai compiti di questo manuale

## 2.1 Variazione della ragione sociale del datore di lavoro

Per accedere alla procedura, aprire, nel menù verticale a tendina la voce <u>Comunicazion</u>i e poi <u>Modifiche societarie</u>

/

| CHIUDI      |
|-------------|
|             |
|             |
| NUOVO       |
|             |
|             |
|             |
| 1           |
| ]           |
| 1           |
| ]           |
| ~           |
|             |
|             |
|             |
| re:<br>ıri. |
|             |

Per effettuare una nuova comunicazione di modifica della Ragione sociale, è necessario, a questo punto cliccare sulla icona in alto a destra (foglio bianco) contrassegnata con la scritta "NUOVO". Si aprirà una finestra che ci consentirà di decidere se effettuare la variazione di ragione sociale o di una comunicazione di altra tipologia.

## Scegliamo di selezionare "modifica ragione sociale"

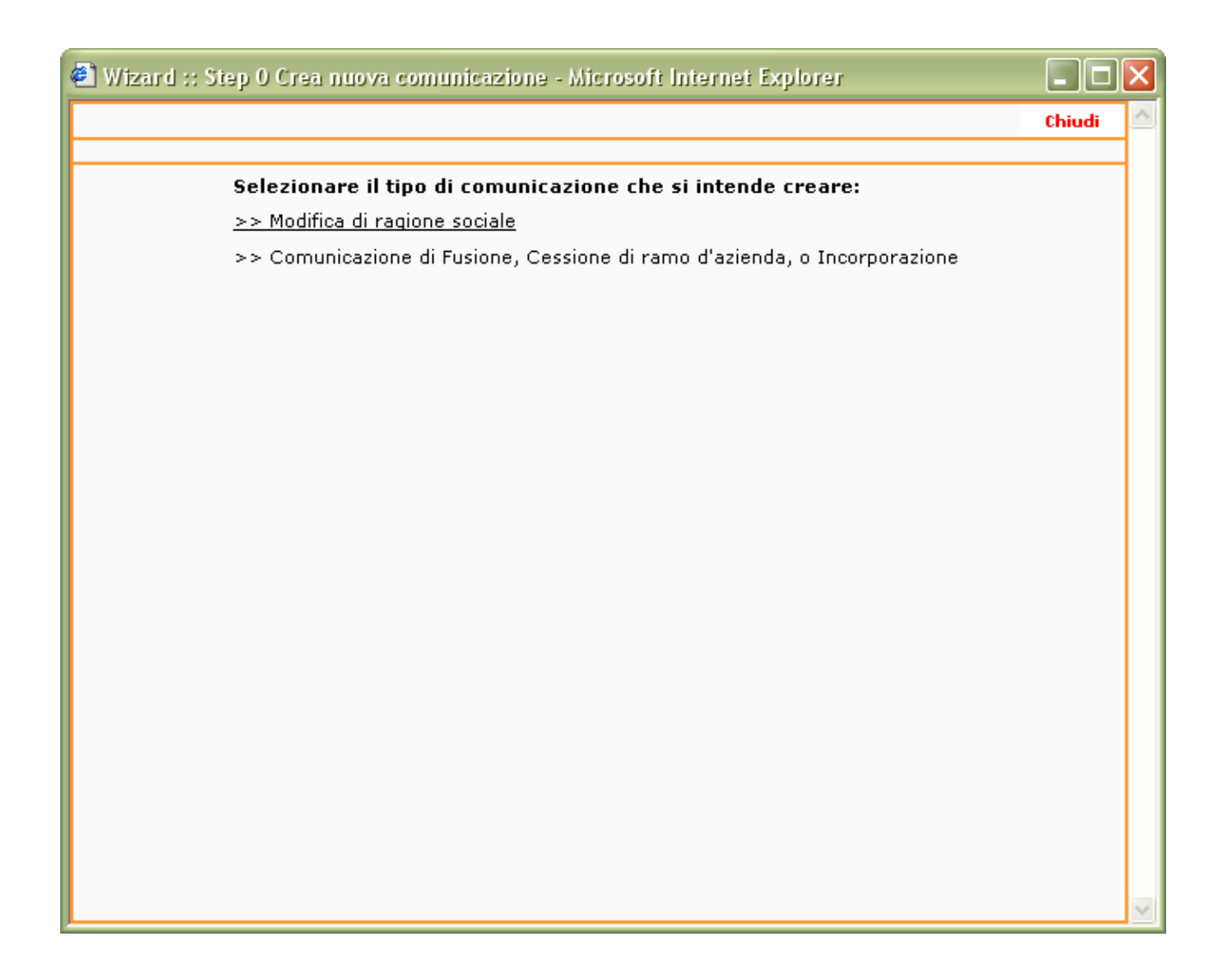

Questa operazione provocherà l'apertura di una maschera ( form ) già precompilata con tutti i dati relativi all' azienda che sta utilizzando la procedura attualmente presenti in Sintesi.

## 2.1.1 Quadro Datore di Lavoro

Se l'azienda ha già effettuato Comunicazioni Obbligatorie è probabile che tutti i dati siano presenti e corretti, in ogni caso è opportuno eseguire un controllo.

| Wizard :: [COB] Vardatore modifica denominazione - Datore                                                                                                    | di lavoro - Microsoft Internet I | Explorer              |       |        | ð      | × |
|----------------------------------------------------------------------------------------------------|----------------------------------|-----------------------|-------|--------|--------|---|
| [COB] Vardatore modifica denominazione : Datore di lavor                                                                                                    | 0                                |                       | Salva | Chiudi | AVANTI |   |
| Datore di lavoro<br>I campi con l'asterisco sono obbligatori.<br>I campi con il bordo rosso non sono modificabili.<br>Se non appaiono campi significa che non occorre inserire ulteriori informazion | Variazione ragione sociale       | Informazioni aggiunti | ve    |        |        |   |
| Inserire i dati del datore di lavoro specificando la precede                                                                                                    | ente denominazione               |                       |       |        |        |   |
| Denominazione *                                                                                                    | Cbona Factory                    |                       |       |        |        |   |
| Ragione sociale                                                                                                    |                                  |                       |       |        |        |   |
| Natura giuridica                                                                                                    | Non dichiarata 🔽                 |                       |       |        |        |   |
| Codice fiscale                                                                                                    | 6666666666666666                 |                       |       |        |        |   |
| Partita IVA                                                                                                    | 666666666666666                  |                       |       |        |        |   |
| Numero matricola INPS                                                                                                    | 0                                |                       |       |        |        |   |
| Selezionare Codice INAIL<br>prevalente                                                                                                    |                                  |                       |       |        |        |   |
| Per aggiungere o modificare una voce andare nell'anagrafica azie                                                                                                    | ndale                            |                       |       |        |        |   |
| Selezionare Codice ATECO<br>prevalente                                                                                                    | 74.14.2 - Consulenza del lavoro  | $\checkmark$          |       |        |        | ≣ |
| Per aggiungere o modificare una voce andare nell'anagrafica azie                                                                                                    | ndale                            |                       |       |        |        |   |
| Sede Legale                                                                                                    |                                  |                       |       |        |        |   |
| Indirizzo                                                                                                    | VIA LEOPARDI                     |                       |       |        |        |   |
| Comune                                                                                                    | MILANO                           |                       |       |        |        |   |
| CAP                                                                                                    | 20100                            |                       |       |        |        |   |
| Provincia                                                                                                    | M                                |                       |       |        |        |   |
| Telefono                                                                                                    | 0                                |                       |       |        |        |   |
| Fax                                                                                                    | 0                                |                       |       |        |        |   |
| Email                                                                                                    | null@null.it                     |                       |       |        |        |   |
| Numero dipendenti                                                                                                    |                                  |                       |       |        |        |   |
| alla data odierna (riferito al territorio nazionale)                                                                                                    |                                  |                       |       |        |        |   |
|                                                                                                    |                                  |                       |       |        |        |   |
| Ditta Artigiana                                                                                                    |                                  |                       |       |        |        |   |
| Ditta Agricola                                                                                                    |                                  |                       |       |        |        |   |
| Legale rappresentante o delegato                                                                                                    |                                  |                       |       |        |        |   |
| Nominativo                                                                                                    |                                  |                       |       |        |        |   |
| Data passita                                                                                                    |                                  |                       |       |        |        |   |

### 2.1.2 Quadro Variazione Ragione Sociale

Nel secondo passaggio è possibile indicare la nuova ragione sociale e confermarla con il tasto avanti. Come risulta evidente dalla consultazione della pagina visualizzata, con questa procedura è possibile modificare solo il nome (ragione sociale) della società, non è possibile variare codice fiscale o partita Iva, per i quali rimane in vigore la procedura attuale.

| 🖹 Wizard :: [COB] Vardatore modifica denor                                                                                                    | ninazione - Variazi                          | ione ragione sociale - Micros | oft Internet Explorer   |       |        |  |
|----------------------------------------------------------------------------------------------------|----------------------------------------------|-------------------------------|-------------------------|-------|--------|--|
| [COB] Vardatore modifica denominazione                                                                                                    | : Variazione ragi                            | ione sociale                  |                         | Salva | Chiudi |  |
| I campi con l'asterisco sono obbligatori.<br>I campi con il bordo rosso non sono modificabili.<br>Se non appaiono campi significa che non occorre inseri | Datore di lavoro<br>re ulteriori informazion | Variazione ragione sociale    | Informazioni aggiuntive |       |        |  |
| Denominazione *                                                                                                    |                                              | CBONA modifica 123            |                         |       |        |  |
| Inserire la nuova ragione sociale del datore di                                                                                                    | lavoro                                       |                               |                         |       |        |  |
|                                                                                                    | Datore di lavoro                             | Variazione ragione sociale    | Informazioni aggiuntive |       |        |  |
|                                                                                                    |                                              |                               |                         | Salva | Chiudi |  |
|                                                                                                    |                                              |                               |                         |       |        |  |
|                                                                                                    |                                              |                               |                         |       |        |  |
|                                                                                                    |                                              |                               |                         |       |        |  |
|                                                                                                    |                                              |                               |                         |       |        |  |
|                                                                                                    |                                              |                               |                         |       |        |  |
|                                                                                                    |                                              |                               |                         |       |        |  |
|                                                                                                    |                                              |                               |                         |       |        |  |
|                                                                                                    |                                              |                               |                         |       |        |  |
|                                                                                                    |                                              |                               |                         |       |        |  |
|                                                                                                    |                                              |                               |                         |       |        |  |
|                                                                                                    |                                              |                               |                         |       |        |  |
|                                                                                                    |                                              |                               |                         |       |        |  |
|                                                                                                    |                                              |                               |                         |       |        |  |
|                                                                                                    |                                              |                               |                         |       |        |  |
|                                                                                                    |                                              |                               |                         |       |        |  |
|                                                                                                    |                                              |                               |                         |       |        |  |
|                                                                                                    |                                              |                               |                         |       |        |  |
|                                                                                                    |                                              |                               |                         |       |        |  |
|                                                                                                    |                                              |                               |                         |       |        |  |

## 2.1.3 Quadro Informazioni Aggiuntive

La terza ed ultima parte riguarda le informazioni aggiuntive del soggetto che effettua la comunicazione se diverso dal datore di lavoro. Nel caso in cui il soggetto che effettua la comunicazione sia direttamente il datore di lavoro e non un consulente da lui delegato, questa pagina va interamente lasciata in bianco.

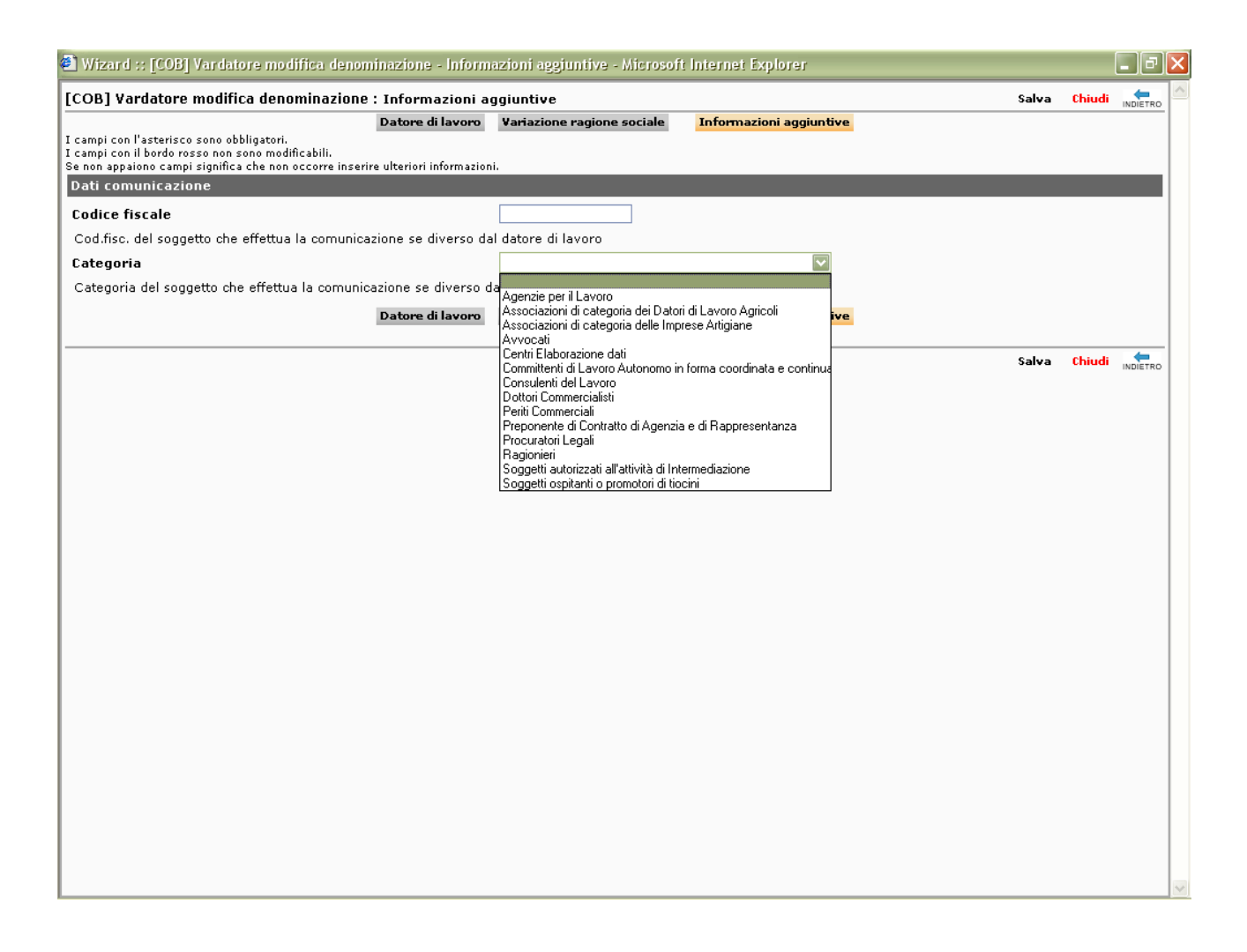

Una volta compilato il quadro con il codice fiscale del soggetto delegato ad effettuare la comunicazione e specificata la sua categoria di appartenenza, Salvare la comunicazione e inviarla normalmente.

| Data   Protocolo   Secsessessessessesses   Code fincade   Converting of the secses   Code fincade   Converting of the secses   Converting of the secses                                                                                                    | 🗐 Comunicazione - Microsoft Internet Explorer |       |                |          |     |  |        | a 🗙    |
|----------------------------------------------------------------------------------------------------|-----------------------------------------------|-------|----------------|----------|-----|--|--------|--------|
| Data Protocollo   Seccesses Image: Collocation of the collocation of the colloca                                                                                                    |                                               |       |                | MODIFICA |     |  | 5TAMPA | СНІОДІ |
| Beddeline deline deline della della                                                                                                    | Data<br>Protocollo                            |       |                |          |     |  |        | -      |
| Codice fitscale CBOIA modified 23 CBOIA modified 23 CBOIA modified 23 CBOIA modified 23 CBOIA modified 23 CADADA CONSULAZA del lavoro Settore Alecco MILA10  CADADA CADADACADA CADADACADA CADADACADA CADADACADA CADADACADA CADADACADA CADADACADAC                                                                                                    | 666666666666666666666666666666666666666       |       |                |          | -50 |  |        |        |
| CB0IA modifica 123   Derrominatione   K1412 - Considencia del lavoro   Settore Aleco   MLAIDO   Copo   Copo   K1412 - Considencia del lavoro   Conuroe   Copo   K1412 - Considencia del lavoro   Conuroe   Copo   K1412 - Considencia del lavoro   Copo   K1412 - Considencia del lavoro   Copo   K1412 - Considencia del lavoro   Copo   K1412 - Considencia del lavoro   Copo   K1412 - Considencia del lavoro   Copo   K1412 - Considencia del lavoro   Copo   K1412 - Considencia del lavoro   Copo   K1412 - Considencia del lavoro   Copo   K1412 - Considencia del lavoro   Copo   K1412 - Considencia del lavoro   Copo   K1412 - Considencia del lavoro   Copo   Considencia del lavoro   Considencia del lavoro </td <td>Codice fiscale</td> <td></td> <td></td> <td>-</td> <td></td> <td></td> <td></td> <td></td>                                                                                                    | Codice fiscale                                |       |                | -        |     |  |        |        |
| Decontinatione<br>At A12 - Consulenza del lavoro<br>Settore Aleco<br>MLA IO 20100 Cap Ale Cap Ale Controle Cap Controle Cap Controle Cap Controle Cap Controle Codice fiscale Codice fiscale Cod                                                                                                    | CBONA modifica 123                            |       |                |          |     |  |        |        |
| VALUE2 - Consultenza del lavoro     2010     0       MLARIO     2010     0       Consume     Cap.     0       Indirizzo     0     0       Telefono     Pax     0       Telefono     Pax     0       Telefono     Constancine precedente     0       Data invio     Constancine precedente     0       Soggetto che effettua la consulicazione     Constancine precedente     0                                                                                                    | Denominazione                                 |       |                |          |     |  |        |        |
| Settore Akeco MILAINO 2019 Comune Comune Cop D Comune Cop D Comune Cop D Comune Cop D Comune Cop D Comune Cop D Comune Cop D Comune Comune Com                                                                                                    | 74.14.2 - Consulenza del lavoro               |       |                | 8        |     |  |        |        |
| MiLAIO 2100   Comme Cap   VIA LEOPARDI   Deferson 0   Telefono Fax:   multiginult.it                                                                                                    | Settore Ateco                                 |       |                | AVO      |     |  |        |        |
| Conune Cap Cap Indivized Cap Cap Cap Cap Cap Cap Cap Cap Cap Cap                                                                                                    | MILANO                                        | 20100 |                |          |     |  |        |        |
| UALEOPARDI<br>Differso<br>Differso<br>Diff | Comune                                        | Сар   |                | 끮        |     |  |        |        |
| 0 0   Telefono Fax   mult@mult.it                                                                                                    | VIA LEOPARDI                                  |       |                | - P      |     |  |        |        |
| Fetorino   Telefonio   Telefonio   Telefonio   Telefonio   E-nail     Chona Factory   Denominazione precedente     Denominazione precedente     Telefonio     Denominazione precedente     Denominazione precedente  <                                                                                                    |                                               |       |                | 2        |     |  |        |        |
| Build Granulit     Image: Characterized and the second and the second                                                                                                    | Telefono                                      | Fax   |                | -        |     |  |        |        |
| E-nail  Chona Factory Denominazione precedente  Jata invio Soggetto che effettua la comunicazione  Codice fiscale  Codice fiscale                                                                                                    | null@null.it                                  |       |                |          |     |  |        |        |
| Chona Factory Denominazione precedente Data invio Soggetto che effettua la comunicazione Codice fiscale                                                                                                    | E-mail                                        |       |                | -        |     |  |        |        |
| Data invio Soggetto che effettua la comunicazione Codice fiscale                                                                                                    | Cbona Factory Denominazione precedente        |       |                | VARIAZIO |     |  |        |        |
| Soggetto che effettua la comunicazione                                                                                                    | Data invio                                    |       |                | IVIO     |     |  |        |        |
|                                                                                                    | Soggetto che effettua la comunicazione        |       | Codice fiscale | - 8      |     |  |        |        |
|                                                                                                    |                                               |       |                | No.      |     |  |        |        |
|                                                                                                    |                                               |       |                |          |     |  |        |        |
|                                                                                                    |                                               |       |                |          |     |  |        |        |
|                                                                                                    |                                               |       |                |          |     |  |        |        |
|                                                                                                    |                                               |       |                |          |     |  |        |        |
|                                                                                                    |                                               |       |                |          |     |  |        |        |
|                                                                                                    |                                               |       |                |          |     |  |        |        |
|                                                                                                    |                                               |       |                |          |     |  |        | _      |
|                                                                                                    |                                               |       |                |          |     |  |        |        |

Una volta effettuato l'invio, si riceverà il seguente avviso:

| Microso | ft Internet Explorer 🛛 🔀                                                                                                    |
|---------|----------------------------------------------------------------------------------------------------|
| ?       | La procedura di invio e protocollatura della modifica societaria produrrà il cambio immediato della ragione sociale.<br>Si consiglia di rieffettuare la procedura di autenticazione e verificare la modifica.<br>OK Annulla |

Alla chiusura di questa finestra comparirà la ricevuta protocollata relativa all' invio della modifica di ragione sociale.

| 🕘 Invio comunicazione - Microsoft Internet   | Explorer                                                                        |                        |
|----------------------------------------------|---------------------------------------------------------------------------------|------------------------|
|                                              |                                                                                 |                        |
|                                              |                                                                                 | Provincia<br>di Milano |
|                                              | Comunicazione inviata con successo.                                             |                        |
| Tipo comunicazione:                          | VARDATORE MODIFICA RAGIONE SOCIALE                                              |                        |
| Codice:                                      | na na Martina Na Jana Sanana Arrina na na na 1964 1947 1947 1947 1949 1949 1949 |                        |
|                                              | New policy of a large the manage                                                |                        |
| Data invio:                                  | 04/12/2007 16.12.00                                                             |                        |
| Data protocollo:                             |                                                                                 |                        |
| N. protocolio:                               |                                                                                 |                        |
| Ragione sociale:                             | CBONA modifica 123                                                              |                        |
| Partita Iva:                                 | 66666666666666                                                                  |                        |
| Codice Fiscale:                              | 666666666666666                                                                 |                        |
| Soggetto che ha effettuato la comunicazione: | BONAVENTURA CLAUDIO ALESSANDRO                                                  |                        |
|                                              | [Stampa ricevuta]                                                               |                        |
|                                              |                                                                                 |                        |
|                                              |                                                                                 |                        |
|                                              |                                                                                 |                        |
|                                              |                                                                                 |                        |
|                                              |                                                                                 |                        |
|                                              |                                                                                 |                        |
|                                              |                                                                                 |                        |

Chiudere il Modulo COB e effettuare nuovamente l'operazione di Login a Sintesi

| Aziende COB_Datore_Lavoro_Master | CBONA modifica 123 | VIA LEOPARDI MILANO | 9 |
|----------------------------------|--------------------|---------------------|---|
|----------------------------------|--------------------|---------------------|---|

La modifica societaria ha effetto.

# 2.2 Cessione ramo, Cessione di contratto, Affitto ramo, Incorporazione, Fusione, Usufrutto

Per le comunicazioni relative ai punti 2 - 3 - 4 - 5 - 6 - 7 vanno compilati esclusivamente i seguenti quadri:

- Quadro datore di lavoro
- Quadro trasferimenti
- Quadro datore di lavoro precedente
- Quadro elenco sedi di lavoro interessate
- Quadro elenco lavoratori interessati
- Dati invio

Analogamente a quanto effettuato nel capitolo precedente relativo alla modifica della ragione sociale, bisognerà aprire il menù **comunicazioni**, **modifiche societarie** e selezionare <u>NUOVO</u>, ma questa volta si sceglierà la voce del menù:

## Comunicazione di Fusione, Cessione di ramo d'azienda, o Incorporazione

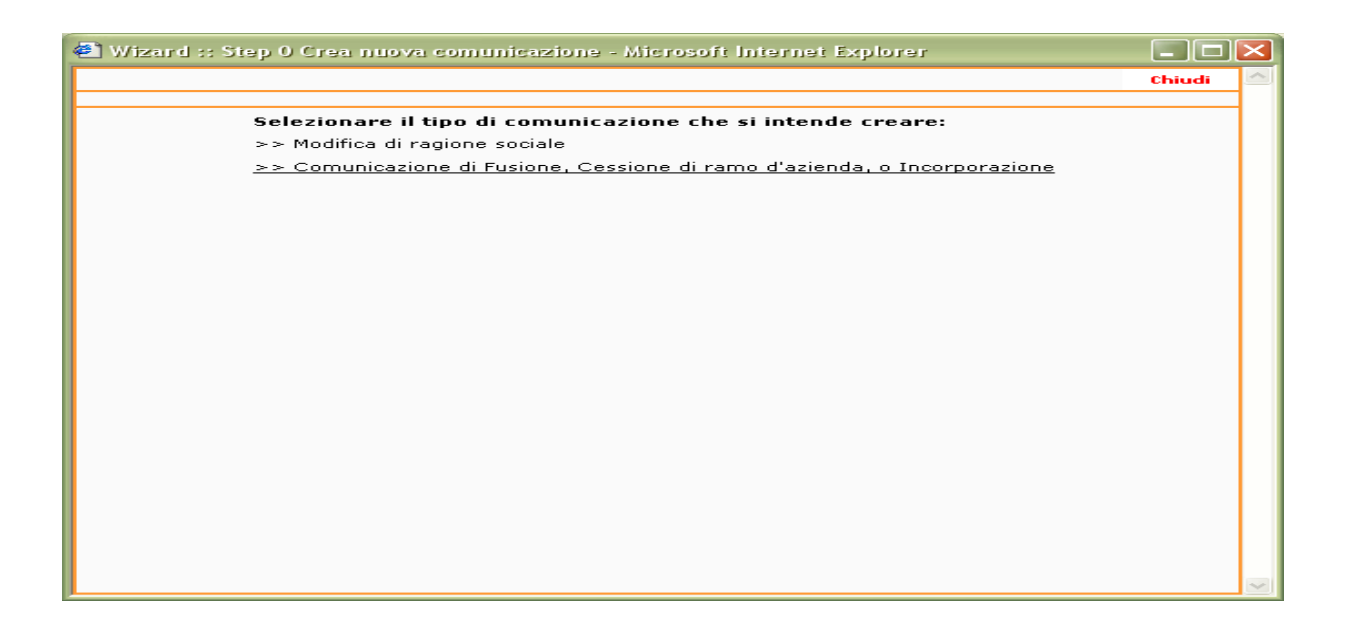

Effettuando la selezione di questa voce del menu, comparirà una maschera precompilata contenente i dati dell' azienda che sta ricevendo i lavoratori provenienti da altre realtà lavorative.

Anche in questo caso è opportuno controllare e/o correggere i dati.

E' importante ricordare che spesso questo genere di variazioni societarie si portano appresso modifiche dei contratti, dei codici di attività ISTAT ecc. In questa parte dell' applicativo è possibile correggere/aggiungere i nuovi dati.

## 2.2.1 Quadro Datore di Lavoro

| COB] Vardatore : Datore di lavoro                                                                                                    |                             |                      |                         | Salva | Chiudi | AVAL |
|----------------------------------------------------------------------------------------------------|-----------------------------|----------------------|-------------------------|-------|--------|------|
| Datore di lavoro<br>campi con l'asterisco sono obbligatori.<br>campi con il bordo rosso non sono modificabili.<br>e non appaiorifica che non occorre inserire ulte | Precedente datore di lavoro | Nuove sedi di lavoro | Informazioni aggiuntive |       |        |      |
| nserire i dati del nuovo datore di lavore                                                                                                    |                             |                      |                         |       |        |      |
| enominazione *                                                                                                    | CBONA modifica 123          |                      |                         |       |        |      |
| tagione sociale                                                                                                    |                             |                      |                         |       |        |      |
| latura giuridica                                                                                                    | Non dichiarata 💟            |                      |                         |       |        |      |
| odice fiscale                                                                                                    | 666666666666666             |                      |                         |       |        |      |
| Partita IVA                                                                                                    | 6666666666666666            |                      |                         |       |        |      |
| Numero matricola INPS                                                                                                    | 0                           |                      |                         |       |        |      |
| elezionare Codice INAIL<br>revalente                                                                                                    |                             |                      |                         |       |        |      |
| Per aggiungere o modificare una voce andare nell'a                                                                                                    | nagrafica aziendale         |                      |                         |       |        |      |
| elezionare Codice ATECO<br>prevalente                                                                                                    | 74.14.2 - Consulenza        | i del lavoro         |                         |       |        |      |
| Per aggiungere o modificare una voce andare nell'a                                                                                                    | nagrafica aziendale         |                      |                         |       |        |      |
| Sede Legale                                                                                                    |                             |                      |                         |       |        |      |
| Indirizzo                                                                                                    | VIA LEOPARDI                |                      |                         |       |        |      |
| Comune                                                                                                    | MILANO                      |                      |                         |       |        |      |
| CAP                                                                                                    | 20100                       |                      |                         |       |        |      |
| Provincia                                                                                                    | MI                          |                      |                         |       |        |      |
| Felefono                                                                                                    | 0                           |                      |                         |       |        |      |
| Fax                                                                                                    | 0                           |                      |                         |       |        |      |
| Email                                                                                                    | null@null.it                |                      |                         |       |        |      |
| Numero dipendenti                                                                                                    |                             |                      |                         |       |        |      |
| alla data odierna (riferito al territorio nazionale)                                                                                                    |                             |                      |                         |       |        |      |
| Ditta Artigiana                                                                                                    |                             |                      |                         |       |        |      |
| Ditta Agricola                                                                                                    |                             |                      |                         |       |        |      |
| egale rappresentante o delegato                                                                                                    |                             |                      |                         |       |        |      |
| Nominativo                                                                                                    |                             |                      |                         |       |        |      |
|                                                                                                    |                             |                      |                         |       |        |      |

Una volta controllati, confermati e/o aggiornati i dati relativi al Datore di lavoro che riceve i lavoratori si passa al quadro successivo nel quale si potrà <u>definire specificatamente la</u> <u>modalità di movimento dei lavoratori.</u>

## 2.2.2 Quadro precedente datore di Lavoro

| Wizard :: [COB] Vardatore - Precedente datore di lavoro - I                                                                                                    | Microsoft Internet E                          | xplorer                  |                              |             |           | _ 7             |
|----------------------------------------------------------------------------------------------------|-----------------------------------------------|--------------------------|------------------------------|-------------|-----------|-----------------|
| COB] Vardatore : Precedente datore di lavoro                                                                                                    |                                               |                          |                              | Salva       | Chiudi    | INDIETRO AVANTI |
| Campi con l'asterisco sono obbligatori.<br>campi con il bordo rosso non sono modificabili.<br>e non appaiono campi significa che non occorre inserire ulteriori informazio | <b>nte datore di lavoro</b><br>oni.           | Nuove sedi di lavoro     | Informazioni aggiuntive      |             |           |                 |
| Movimento *                                                                                                    |                                               | ~                        |                              |             |           |                 |
| Data del movimento *                                                                                                    | Consigna Dona                                 |                          |                              |             |           |                 |
| Inserire la data dalla quale hanno inizio i rapporti di lavoro con il                                                                                                    | Affitto Ramo                                  |                          |                              |             |           |                 |
| Codice fiscale del datore di<br>lavoro precedente *                                                                                                    | Fusione<br>Usufrutto<br>Cessione di Contratto |                          |                              |             |           |                 |
| Ricercare i dati del datore lavoro precedente in base al suo codio                                                                                                    | e fiscale. Controllare                        | e/o modificare i dati in | modo che siano conformi alla | a precedent | e azienda | i.              |
| Denominazione *                                                                                                    |                                               |                          |                              |             |           |                 |
| Ragione sociale                                                                                                    |                                               |                          |                              |             |           |                 |
| Codice ATECO *                                                                                                    | cerca[Alt - t]                                |                          |                              |             |           |                 |
| Comune *                                                                                                    | cerca[Alt - 1]                                |                          |                              |             |           |                 |
| Provincia *                                                                                                    |                                               |                          |                              |             |           |                 |
| CAP *                                                                                                    |                                               |                          |                              |             |           |                 |
| Indirizzo *                                                                                                    |                                               |                          |                              |             |           |                 |
| Telefono (*)                                                                                                    |                                               |                          |                              |             |           |                 |
| Fax (*)                                                                                                    |                                               |                          |                              |             |           |                 |
| Email (* )                                                                                                    |                                               |                          |                              |             |           |                 |
| Compilare almeno uno dei campi contrassegnati con (*)                                                                                                    |                                               |                          |                              |             |           |                 |
| Datore di lavoro Precede                                                                                                    | nte datore di lavoro                          | Nuove sedi di lavoro     | Informazioni aggiuntive      |             |           |                 |
|                                                                                                    |                                               |                          |                              | Salva       | Chiudi    |                 |
|                                                                                                    |                                               |                          |                              |             |           |                 |
|                                                                                                    |                                               |                          |                              |             |           |                 |
|                                                                                                    |                                               |                          |                              |             |           |                 |
|                                                                                                    |                                               |                          |                              |             |           |                 |
|                                                                                                    |                                               |                          |                              |             |           |                 |
|                                                                                                    |                                               |                          |                              |             |           |                 |

vanno compilati i seguenti campi obbligatori:

#### Data del movimento \*

Inserire la data dalla quale hanno inizio i rapporti di lavoro con il nuovo datore di lavoro

| Codice fiscale del datore di lavoro precedente |                         |
|------------------------------------------------|-------------------------|
| *                                              | <u>cerca [</u> Alt - c] |

Ricercare i dati del datore lavoro precedente in base al suo codice fiscale. Controllare e/o modificare i dati in modo che siano conformi alla precedente azienda.

#### Denominazione \*

Nel caso in cui il precedente datore di lavoro non fosse presente in Sintesi, l'azienda che sta effettuando la comunicazione dovrà comunque inserire i dati previsti nel quadro "precedente datore di lavoro".

Dovrà inoltre accertarsi che tutte le sedi operative interessate dal trasferimento dei lavoratori siano inserite nell' elenco.

In caso contrario le nuove sedi operative andranno inserite con le modalità di seguito descritte.

| [COB] Vardatore : Precedente datore di la<br>Datore di la<br>I campi con l'asterisco sono obbligatori,<br>I campi con il bordo rosso non sono modificabili.<br>Se non appaiono campi significa che non occorre inserire<br>Movimento *<br>Data del movimento * | <b>voro Preceden</b> e ulteriori informazion | <b>te datore di lavoro</b><br>i.<br>Fusione | Nuove sedi di lavoro       | Informazioni aggiuntive   | Salva          | Chiudi  | INDIETRO AVA |
|----------------------------------------------------------------------------------------------------|----------------------------------------------|---------------------------------------------|----------------------------|---------------------------|----------------|---------|--------------|
| Datore di la<br>I campi con l'asterisco sono obbligatori.<br>I campi con il bordo rosso non sono modificabili.<br>Se non appaiono campi significa che non occorre inserir<br>Movimento *<br>Data del movimento *                                               | voro Precedent                               | te datore di lavoro<br>i.<br>Fusione        | Nuove sedi di lavoro       | Informazioni aggiuntive   |                |         |              |
| Movimento *<br>Data del movimento *                                                                                                    |                                              | Fusione 💟                                   |                            |                           |                |         |              |
| Data del movimento *                                                                                                    |                                              |                                             |                            |                           |                |         |              |
|                                                                                                    |                                              | 04/12/2007                                  |                            |                           |                |         |              |
| Inserire la data dalla quale hanno inizio i rappor                                                                                                    | rti di lavoro con il r                       | nuovo datore di lavo                        | oro                        |                           |                |         |              |
| Codice fiscale del datore di<br>lavoro precedente *                                                                                                    |                                              | 12345678900<br><b>сегса</b> [Alt - с]       |                            |                           |                |         |              |
| Ricercare i dati del datore lavoro precedente in                                                                                                    | base al suo codice                           | fiscale. Controllare                        | e e/o modificare i dati in | modo che siano conformi a | lla precedente | azienda |              |
| Denominazione *                                                                                                    |                                              | provacesari                                 |                            |                           |                |         |              |
| Ragione sociale                                                                                                    |                                              |                                             |                            |                           |                |         |              |
| Codice ATECO                                                                                                    |                                              | Altre attività ricreative<br>cerca[Alt - t] | n.c.a.                     |                           |                |         |              |
| Comune                                                                                                    |                                              | MILANO<br>cerca[Alt - 1]                    |                            |                           |                |         |              |
| Provincia                                                                                                    |                                              | MI                                          |                            |                           |                |         |              |
| CAP                                                                                                    |                                              | 20100                                       |                            |                           |                |         |              |
| Indirizzo                                                                                                    |                                              | via                                         |                            |                           |                |         |              |
| Telefono                                                                                                    |                                              | 02334                                       |                            |                           |                |         |              |
| Fax                                                                                                    |                                              | 02333                                       |                            |                           |                |         |              |
| Email                                                                                                    |                                              | null@null.it                                |                            |                           |                |         |              |
| Datore di la                                                                                                    | voro Precedent                               | te datore di lavoro                         | Nuove sedi di lavoro       | Informazioni aggiuntive   |                |         |              |
|                                                                                                    |                                              |                                             |                            |                           |                |         |              |
|                                                                                                    |                                              |                                             |                            |                           | Salva          | Chiudi  | INDIETRO AVA |

## 2.2.3 Quadro nuove sedi di lavoro

Questo è il quadro più complesso.

Da questa sezione è possibile selezionare la sede operativa (tra quelle esistenti) in cui saranno trasferiti i nuovi lavoratori.

Nel caso in cui la sede operativa non fosse presente in elenco, sarà comunque possibile aggiungerla con la funzionalità "Aggiungi nuova sede operativa".

| Wizard :: [COB] Varda                                                                                                    | tore - Nuove sedi di lavoro -                                                                        | Microsoft Internet Explorer                                                                           |                                                         |                                                    |       |                   | i i           |
|----------------------------------------------------------------------------------------------------|----------------------------------------------------------------------------------------------------|----------------------------------------------------------------------------------------------------|---------------------------------------------------------|----------------------------------------------------|-------|-------------------|---------------|
| COB] Vardatore : Nuo                                                                                                    | ve sedi di lavoro                                                                                    |                                                                                                    |                                                         |                                                    | Salva | Chiudi            |               |
| campi con l'asterisco sono o<br>campi con il bordo rosso non<br>e non appaiono campi signific                                          | Datore di lavoro<br>bbligatori,<br>sono modificabili,<br>ca che non occorre inserire ulteriori       | Precedente datore di lavoro                                                                           | Nuove sedi di lavoro                                    | Informazioni aggiuntive                            |       |                   |               |
| Inserire i dati identificativi delle sedi di lavoro del nuovo datore di lavoro presso cui vengono trasferiti i lavoratori interessati. |                                                                                                    |                                                                                                    |                                                         |                                                    |       |                   |               |
| <ul> <li>Utilizzare la voce "</li> <li>Utilizzare la voce "</li> <li>Selezionare una se</li> </ul>                                     | 'Aggiungi nuova sede operativa<br>'Aggiungi lavoratore" presente<br>ede operativa per visualizzare l | r", qualora la sede operativa n<br>in ogni sede operativa per ins<br>'elenco dei lavoratori inseriti. | ton fosse in elenco, e o<br>serire i lavoratori nella s | ompilare i dati richiesti.<br>ede di destinazione. |       |                   |               |
| lagiungi nuova sede oper                                                                                                    | ativa                                                                                                |                                                                                                    |                                                         |                                                    |       |                   |               |
| Comune                                                                                                    | Indirizzo                                                                                            | N° lavoratori                                                                                         |                                                         |                                                    | Selea | ziona la<br>ativa | sede          |
| MELZO (MI)                                                                                                    | via cbona prova crea<br>operativa new                                                                | sede 0                                                                                                | Aggiungi lavoratore                                     |                                                    |       | 2                 |               |
| IILANO (MI)                                                                                                    | VIA LEOPARDI                                                                                         | 0                                                                                                    | Aggiungi lavoratore                                     |                                                    |       | 2                 |               |
| ILANO (MI)                                                                                                    | via                                                                                                  | 0                                                                                                    | Aggiungi lavoratore                                     |                                                    |       | 2                 |               |
| OZZANO (MI)                                                                                                    | Via                                                                                                  | 0                                                                                                    | Aggiungi lavoratore                                     |                                                    |       | 2                 |               |
|                                                                                                    | Datore di lavoro                                                                                     | Precedente datore di lavoro                                                                           | Nuove sedi di lavoro                                    | Informazioni aggiuntive                            |       |                   |               |
|                                                                                                    |                                                                                                    |                                                                                                    |                                                         |                                                    |       |                   |               |
|                                                                                                    |                                                                                                    |                                                                                                    |                                                         |                                                    | Salva | Chiudi            | INDEETED AVAI |
|                                                                                                    |                                                                                                    |                                                                                                    |                                                         |                                                    |       |                   |               |
|                                                                                                    |                                                                                                    |                                                                                                    |                                                         |                                                    |       |                   |               |
|                                                                                                    |                                                                                                    |                                                                                                    |                                                         |                                                    |       |                   |               |
|                                                                                                    |                                                                                                    |                                                                                                    |                                                         |                                                    |       |                   |               |
|                                                                                                    |                                                                                                    |                                                                                                    |                                                         |                                                    |       |                   |               |
|                                                                                                    |                                                                                                    |                                                                                                    |                                                         |                                                    |       |                   |               |
|                                                                                                    |                                                                                                    |                                                                                                    |                                                         |                                                    |       |                   |               |
|                                                                                                    |                                                                                                    |                                                                                                    |                                                         |                                                    |       |                   |               |
|                                                                                                    |                                                                                                    |                                                                                                    |                                                         |                                                    |       |                   |               |
|                                                                                                    |                                                                                                    |                                                                                                    |                                                         |                                                    |       |                   |               |
|                                                                                                    |                                                                                                    |                                                                                                    |                                                         |                                                    |       |                   |               |
|                                                                                                    |                                                                                                    |                                                                                                    |                                                         |                                                    |       |                   |               |
|                                                                                                    |                                                                                                    |                                                                                                    |                                                         |                                                    |       |                   |               |
|                                                                                                    |                                                                                                    |                                                                                                    |                                                         |                                                    |       |                   |               |

Riportiamo qui di seguito la maschera di inserimento di una nuova sede operativa.

Una volta inseriti i dati della nuova sede, e' necessario salvare cliccando sull'icona in alto a destra salva.

| Ragione sociale<br>forma giuridica<br>2.14A<br>Sodice fiscale                                                                | CBONA modifica 123<br>Non dichiarata<br>666666666666666<br>666666666666666 | SALVA |
|----------------------------------------------------------------------------------------------------|----------------------------------------------------------------------------|-------|
| Numero dipendenti *<br>Rea Progressivo<br>Rea Provincia                                                                      |                                                                            |       |
| ndirizzo *<br>Comune *<br>Provincia *<br>CAP<br>Nazione*                                                                     | [cerca]                                                                    |       |
| contatto<br>Numero di telefono *<br>Altro recapito telefonico<br>Numero di fax *<br>Indirizzo e-mail *<br>Indirizzo sito web |                                                                            |       |
| inte previdenziale *<br>Codice ente previdenziale *                                                                          | Selezionare                                                                |       |
| Diffusione BRL<br>Visibilità                                                                                                 |                                                                            |       |

A questo punto la nuova sede comparira' nell'elenco.

Selezionando la voce: "Aggiungi lavoratore" è possibile inserire i lavoratori oggetto del trasferimento sulla sede prescelta.

| COBJ varuatore : Nuo                                                                          | ve sedi di lavoro                                                                              |                                             |                                                                                          |                               | Salva          | Chiudi                           | INDIETRO AVANTI        |
|-----------------------------------------------------------------------------------------------|------------------------------------------------------------------------------------------------|---------------------------------------------|------------------------------------------------------------------------------------------|-------------------------------|----------------|----------------------------------|------------------------|
|                                                                                               | Datore di lavoro                                                                               | Precedente datore di lavoro                 | Nuove sedi di lavoro                                                                     | Informazioni aggiuntive       |                |                                  |                        |
| campi con l'asterisco sono i<br>campi con il bordo rosso noi<br>e non appaiono campi signifi  | osoligatori.<br>n sono modificabili.<br>ca che non occorre inserire ulteriori i                | informazioni.                               |                                                                                          |                               |                |                                  |                        |
| Inserire i dati identifi                                                                      | cativi delle sedi di lavoro de                                                                 | l nuovo datore di lavoro                    | presso cui vengono t                                                                     | rasferiti i lavoratori intere | ssati.         |                                  |                        |
| <ul> <li>Selezionare una s</li> </ul>                                                         | eue operaciva per visualizzare i                                                               | elenco del lavoracon inserio.               |                                                                                          |                               |                |                                  |                        |
| Aggiungi nuova sede ope                                                                       | rativa                                                                                         |                                             |                                                                                          |                               | Salar          | tiona la                         | rada                   |
| Aggiungi nuova sede ope<br>Comune                                                             | rativa<br>Indirizzo                                                                            | Nº lavoratori                               | ×                                                                                        |                               | Selez          | riona la<br>ativa                | sede                   |
| Aggiungi nuova sede ope<br>Comune<br>MELZO (M1)                                               | rativa<br>Indirizzo<br>via chona prova crea :<br>operativa new                                 | Nº lavoratori<br>sede 0                     | Aggiungi lavoratore                                                                      |                               | Selez<br>oper: | tiona la<br>ativa                | sede                   |
| Aggiungi nuova sede ope<br>Comune<br>MELZO (MI)<br>MILANO (MI)                                | nativa<br>Indirizzo<br>via chona prova crea s<br>operativa new<br>VIA LEOPARDI                 | Nº lavoratori<br>sede 0<br>0                | Aggiungi lavoratore<br>Aggiungi lavoratore                                               |                               | Selez<br>opera | tiona la<br>ativa<br>Selezi      | sede<br>ona sede oper  |
| Aggiungi nuova sede ope<br>Comune<br>MELZO (MI)<br>MILANO (MI)<br>MILANO (MI)                 | Indirizzo<br>via chona prova crea s<br>operativa new<br>VIA LEOPARDI<br>via l                  | N° lavoratori<br>sede 0<br>0<br>0           | Aggiungi lavoratore<br>Aggiungi lavoratore<br>Aggiungi lavoratore                        |                               | Selez<br>operi | ciona la<br>ativa<br>Selezi<br>P | se de<br>ona sede oper |
| Aggiungi nuova sede ope<br>Comune<br>MELZO (MI)<br>MILANO (MI)<br>MILANO (MI)<br>ROZZANO (MI) | nativa<br>Indirizzo<br>via chona prova crea s<br>operativa new<br>VIA LEOPARDI<br>via I<br>Via | N° lavoratori<br>sede 0<br>0<br>0<br>0<br>0 | Aggiungi lavoratore<br>Aggiungi lavoratore<br>Aggiungi lavoratore<br>Aggiungi lavoratore |                               | Selez<br>oper: | tiona la<br>ativa<br>Selezi<br>V | se de<br>ona sede oper |

Per semplificare il lavoro dell'azienda che sta preparando la comunicazione di Vardatori, è stata prevista una modalità che semplifica l'inserimento di tutti i dati del lavoratore.

Infatti qualora il lavoratore sia già presente nella banca dati di Sintesi, con il semplice inserimento del codice fiscale del lavoratore, compariranno tutti i dati registrati relativi al vecchio contratto di lavoro. A questo punto sarà necessario soltanto variare i dati che eventualmente dovessero essere modificati con il trasferimento e successivamente confermare

l'inserimento con il tasto <u>SALVA</u> salva

Nel caso in cui il lavoratore non fosse già presente, sarà invece necessario inserire tutte le informazioni manualmente. La procedura assiste l'azienda durante tutta questa attività.

|                                        |                           | Inserimento lavorator     | e               |                         |          | Chiudi  |
|----------------------------------------|---------------------------|---------------------------|-----------------|-------------------------|----------|---------|
|                                        |                           |                           |                 |                         |          | SALVA   |
| odice fiscale *                        |                           | ] [cerca]                 |                 |                         |          |         |
| ognome *                               |                           | ]                         |                 | Nome *                  |          |         |
| omune di nascita                       |                           | ] [cerca]                 |                 | Prov                    |          |         |
| ata di nascita                         |                           |                           |                 | Sesso                   | ⊙M OF    |         |
| ontrollare e/o modificare i dati sotto | stanti, in modo che sianc | conformi alla nuova posi: | zione di lavoro |                         |          |         |
| ata inizio rapporto in essere*         |                           |                           |                 | Data fine rapporto      |          |         |
| nte previdenziale *                    | Selezionare               |                           | ~               | Cod. ente previdenziale |          |         |
| AT Inail                               |                           | ]                         |                 | Agevolazione            |          | [cerca] |
| ipologia contrattuale *                | Selezionare               |                           |                 |                         | ~        |         |
| ipo orario *                           | Selezionare               |                           |                 |                         |          |         |
| ontratto collettivo applicato *        |                           |                           | [cerca]         |                         |          |         |
| re settimanali                         |                           | ]                         |                 | Socio lavoratore        | OSÌ 💿 No |         |
| ualifica professionale ISTAT *         |                           | -                         | [cerca]         |                         |          |         |
| egge 68 - data nullaosta               |                           |                           |                 | Num. atto               |          |         |
| iv di inquadramento                    |                           | Ĩ                         |                 | Retribuzione/compenso   |          |         |
|                                        |                           | ]                         |                 | es. 10000,50            |          |         |
| iowosto Isuowstino promicto            |                           |                           |                 |                         |          |         |

Cliccando sull'icona accanto alla sede operativa prescelta e' possibile visualizzare i lavoratori inseriti.

| B] Vardatore : Nuove sed                                                                                                    | li di lavoro                                                                                      |                                                                                                    |                                                       |                                                           | Salva         | Chiudi INDIETRO AVA    |
|----------------------------------------------------------------------------------------------------|---------------------------------------------------------------------------------------------------|----------------------------------------------------------------------------------------------------|-------------------------------------------------------|-----------------------------------------------------------|---------------|------------------------|
| mpi con l'asterisco sono obbligato<br>mpi con il bordo rosso non sono m<br>on appaiono campi significa che n<br>s <b>perire i dati identificativi</b> i | Datore di lavoro<br>ori.<br>odificabili.<br>on occorre inserire ulterio<br>delle sedi di lavoro d | Precedente datore di lavoro                                                                              | Nuove sedi di lavoro                                  | Informazioni aggiuntive<br>trasferiti i lavoratori interi | essati.       |                        |
| <ul> <li>Utilizzare la voce "Aggiun</li> <li>Utilizzare la voce "Aggiun</li> <li>Selezionare una sede opi</li> </ul>                                    | igi nuova sede operativ<br>igi lavoratore" presenti<br>erativa per visualizzare                   | va", qualora la sede operativa<br>e in ogni sede operativa per in<br>s l'elenco dei lavoratori inseriti. | non fosse in elenco, e c<br>serire i lavoratori nella | compilare i dati richiesti.<br>sede di destinazione.      |               |                        |
| giungi nuova sede operativa                                                                                                    |                                                                                                   |                                                                                                    |                                                       |                                                           |               | /                      |
| omune                                                                                                    | Indirizzo                                                                                         | N° lavoratori                                                                                            |                                                       |                                                           | Sele:<br>oper | ziona la sede<br>ativa |
|                                                                                                    |                                                                                                   |                                                                                                    | Aggiungi lavoratore                                   |                                                           |               | ¥                      |
| BAREDO ARNABOLDI (PV)                                                                                                    | Via Cagnoni 433                                                                                   |                                                                                                    | Nome e cognome<br>prova prova                         |                                                           | ×             |                        |
| LANO (MI)                                                                                                    | via fdefvcfd                                                                                      | 0                                                                                                    | nos attendere                                         |                                                           |               | Ż                      |
| LANO (MI)                                                                                                    | via b                                                                                             | 0                                                                                                    | Aggiungi lavoratore                                   |                                                           |               | 2                      |
| LANO (MI)                                                                                                    | via cippa lippa                                                                                   | 0                                                                                                    | Aggiungi lavoratore                                   |                                                           |               | Ż                      |
|                                                                                                    | Datore di lavoro                                                                                  | Precedente datore di lavoro                                                                              | Nuove sedi di lavoro                                  | Informazioni aggiuntive                                   |               |                        |
|                                                                                                    |                                                                                                   |                                                                                                    |                                                       |                                                           | Salva         |                        |
|                                                                                                    |                                                                                                   |                                                                                                    |                                                       |                                                           |               |                        |
|                                                                                                    |                                                                                                   |                                                                                                    |                                                       |                                                           |               |                        |
|                                                                                                    |                                                                                                   |                                                                                                    |                                                       |                                                           |               |                        |
|                                                                                                    |                                                                                                   |                                                                                                    |                                                       |                                                           |               |                        |
|                                                                                                    |                                                                                                   |                                                                                                    |                                                       |                                                           |               |                        |
|                                                                                                    |                                                                                                   |                                                                                                    |                                                       |                                                           |               |                        |
|                                                                                                    |                                                                                                   |                                                                                                    |                                                       |                                                           |               |                        |
|                                                                                                    |                                                                                                   |                                                                                                    |                                                       |                                                           |               |                        |
|                                                                                                    |                                                                                                   |                                                                                                    |                                                       |                                                           |               |                        |

Una volta inseriti i lavoratori si procederà con lo step successivo.

## 2.2.4 Informazioni aggiuntive

Come già descritto nel capitolo 2.1.3 nel caso in cui il soggetto che effettua la comunicazione sia diverso da quello dell'impresa che incorpora i nuovi lavoratori, si renderà necessario/l'inserimento dei dati.

| /izard :: [COB] Vardatore - Inf       | formazioni aggiunti      | ive - Microsoft Internet Explo  | rer                  |                         | ¥     |        | _6    |
|---------------------------------------|--------------------------|---------------------------------|----------------------|-------------------------|-------|--------|-------|
| )B] Vardatore : Informazion           | i aggiuntive             |                                 |                      |                         | Salva | Chiudi |       |
| -                                     | Datore di lavoro         | Precedente datore di lavoro     | Nuove sedi di lavoro | Informazioni aggiuntive |       |        |       |
| mpi con l'asterisco sono obbligatori. |                          |                                 |                      |                         |       |        |       |
| n appaiono campi significa che non    | occorre inserire ulterio | ri informazioni.                |                      |                         |       |        |       |
| i comunicazione                       |                          |                                 |                      |                         |       |        |       |
| lice fiscale                          |                          |                                 |                      |                         |       |        |       |
| l.fisc. del soggetto che effettua     | la comunicazione se      | e diverso dal datore di lavoro  |                      |                         |       |        |       |
| egoria                                |                          |                                 |                      | ~                       |       |        |       |
| egoria del soggetto che effettu       | a la comunicazione s     | se diverso dal datore di lavoro |                      |                         |       |        |       |
|                                       |                          |                                 |                      | ~                       |       |        |       |
| e della comunicazione                 |                          |                                 |                      |                         |       |        |       |
|                                       |                          |                                 |                      | ~                       |       |        |       |
|                                       | Datom di lavoro          | Descadasta datara di lavoro     | Nuovo codi di lavoro | Informazioni aggiuntivo |       |        |       |
|                                       | Datore driatoro          | Precedence datore driavoro      | Nuove sear anavoro   | Informazioni aggiunuve  |       |        |       |
|                                       |                          |                                 |                      |                         | دياده | Chiudi | +     |
|                                       |                          |                                 |                      |                         | Jaiva | cinaai | INDIE |
|                                       |                          |                                 |                      |                         |       |        |       |
|                                       |                          |                                 |                      |                         |       |        |       |
|                                       |                          |                                 |                      |                         |       |        |       |
|                                       |                          |                                 |                      |                         |       |        |       |
|                                       |                          |                                 |                      |                         |       |        |       |
|                                       |                          |                                 |                      |                         |       |        |       |
|                                       |                          |                                 |                      |                         |       |        |       |
|                                       |                          |                                 |                      |                         |       |        |       |
|                                       |                          |                                 |                      |                         |       |        |       |
|                                       |                          |                                 |                      |                         |       |        |       |
|                                       |                          |                                 |                      |                         |       |        |       |
|                                       |                          |                                 |                      |                         |       |        |       |
|                                       |                          |                                 |                      |                         |       |        |       |
|                                       |                          |                                 |                      |                         |       |        |       |
|                                       |                          |                                 |                      |                         |       |        |       |
|                                       |                          |                                 |                      |                         |       |        |       |
|                                       |                          |                                 |                      |                         |       |        |       |
|                                       |                          |                                 |                      |                         |       |        |       |

Compilato l'ultimo step, confermare con il tasto SALVA

|                                                   |                                       |     | /         |      |
|---------------------------------------------------|---------------------------------------|-----|-----------|------|
| Visualizzata l'anteprima de                       | ella comunicazione, cliccare su INVIA |     |           |      |
| Comunicazione - Microsoft Internet Explore        | r                                     |     | ,<br>     | - 7× |
|                                                   | MODIFICA                              |     | FIRMA ST. |      |
|                                                   |                                       |     |           | ^    |
| Provincia<br>di Milano                            |                                       |     |           |      |
| Data<br>Protocollo                                |                                       |     |           |      |
| 12345678900                                       |                                       |     |           |      |
| Codice fiscale                                    |                                       |     |           |      |
| prova15                                           |                                       |     |           |      |
| Denominazione                                     |                                       | ~   |           |      |
| 74.12.3 - Gestione ed amministrazione del persona |                                       | ORC |           |      |
| Settore Ateco                                     |                                       | Ā   |           |      |
| SESTO PERGOLA                                     | 00000                                 | 님   |           |      |
| Comune                                            | Сар                                   | Ē   |           |      |
| hjytyt/saaaaaa                                    |                                       | 10  |           |      |
| 020001                                            | 020004                                | 2   |           |      |
| Telefere                                          | 020001                                |     |           |      |
| vyv@tieseliit                                     | rax                                   |     |           |      |
|                                                   |                                       |     |           |      |
|                                                   |                                       |     |           |      |
|                                                   | 21/07/2008                            |     |           |      |
| Movimento                                         | Data del movimento                    |     |           |      |
| Codice fiscale                                    |                                       |     |           |      |
| <br>Depomipazione datore di lavoro                |                                       | E   |           |      |
|                                                   |                                       | ME  |           |      |
| Sellore                                           |                                       | 8   |           |      |
| Comune                                            | Cen                                   | ASF |           |      |
|                                                   |                                       | E E |           |      |
| Indirizzo                                         |                                       |     |           |      |
|                                                   | Fax                                   |     |           |      |
| E-mail                                            |                                       |     |           |      |
| 1. ALBAREDO ARNABOLDI 27040-PV                    |                                       |     |           |      |
| Via Cagnoni 433                                   |                                       |     |           |      |
|                                                   | нь Ч. агианааа                        |     |           | ~    |

Il modulo viene inviato ad uno solo dei servizi informatici presso cui il datore di lavoro è registrato.

## 3 Struttura del modulo

## 3.1 Significato dei vari campi presenti nelle sezioni

Il modulo è composto da sei sezioni (quadri) riportiamo qui di seguito per ogni quadro i campi previsti ed il loro significato.

## 3.1.1 Quadro datore di lavoro

In questa sezione vengono indicati i dati identificativi del nuovo datore di lavoro

| Campi e significato                           |                                                                                                    |  |
|-----------------------------------------------|----------------------------------------------------------------------------------------------------|--|
| Codice fiscale                                | Si inserisce il codice fiscale numerico a 11 cifre.<br>Le ditte individuali ed i professionisti inseriscono<br>il proprio codice fiscale alfanumerico.  |  |
| Denominazione datore di lavoro                | Si inserisce la ragione sociale del datore di lavoro<br>ovvero il cognome e il nome in caso di ditta<br>individuale o di professionista                 |  |
| Settore                                       | Si inserisce il settore merceologico selezionando<br>un codice della tabella "ATECOFIN"                                                                 |  |
| Comune – CAP - Indirizzo<br>della sede legale | Si inseriscono i dati di localizzazione della sede<br>legale del datore di lavoro. Il comune viene<br>selezionato dalla tabella "comuni e stati esteri" |  |
| Telefono - Fax - e-mail                       | Si inserisce almeno una di queste informazioni.                                                                                                    |  |
| della sede legale                             |                                                                                                    |  |

## 3.1.2 Quadro Variazione ragione sociale

Il quadro viene compilato allorché la comunicazione ha per oggetto la **variazione di ragione sociale**.

In questa sezione viene indicata la ragione sociale del datore di lavoro prima dell'avvenuta variazione.

| Campi e significato      |                                                                                                    |  |
|--------------------------|----------------------------------------------------------------------------------------------------|--|
| Denominazione precedente | Si inserisce la ragione sociale del datore di lavoro<br>ovvero il cognome e il nome in caso di ditta<br>individuale o di professionista prima della<br>variazione di ragione sociale |  |

## 3.1.3 Quadro Trasferimenti

In questa sezione si indicano il tipo di trasferimento d'azienda e la data di decorrenza dello stesso.

| Campi e significato          |                                                                                                    |  |
|------------------------------|----------------------------------------------------------------------------------------------------|--|
| Codice trasferimento azienda | Si inserisce il tipo di trasferimento d'azienda,<br>selezionandolo della tabella "movimento"                                                     |  |
| Data inizio                  | Si inserisce la data dalla quale, per effetto del<br>trasferimento d'azienda, hanno inizio i rapporti di<br>lavoro con il nuovo datore di lavoro |  |

### 3.1.4 Quadro datore di lavoro precedente

In questa sezione si indicano i dati identificativi del datore di lavoro precedente nei casi di:

Cessione ramo Affitto ramo Incorporazione Fusione Usufrutto

Cessione di contratto

| C:                                            | ampi e significato                                                                                                    |
|-----------------------------------------------|----------------------------------------------------------------------------------------------------|
| Codice fiscale                                | Si inserisce il codice fiscale numerico a 11 cifre.<br>Le ditte individuali ed i professionisti inseriscono<br>il proprio codice fiscale alfanumerico.  |
| Denominazione datore di lavoro                | Si inserisce la ragione sociale del datore di lavoro<br>ovvero il cognome e il nome in caso di ditta<br>individuale o di professionista                 |
| Settore                                       | Si inserisce il settore merceologico selezionando<br>un codice della tabella "ATECOFIN"                                                                 |
| Comune – CAP - Indirizzo<br>della sede legale | Si inseriscono i dati di localizzazione della sede<br>legale del datore di lavoro. Il comune viene<br>selezionato dalla tabella "comuni e stati esteri" |
| Telefono - Fax - e-mail<br>della sede legale  | Si inserisce almeno una di queste informazioni.                                                                                                    |

## 3.1.5 Quadro Elenco sedi di lavoro interessate

In questa sezione si indicano i dati identificativi delle sedi di lavoro del nuovo datore di lavoro, presso cui vengono inseriti i lavoratori interessati al trasferimento d'azienda.

Questo quadro deve essere compilato più volte in caso di più sedi di lavoro.

| Campi e significato                              |                                                                                              |  |
|--------------------------------------------------|----------------------------------------------------------------------------------------------|--|
| Comune – CAP - Indirizzo<br>della sede di lavoro | Si inseriscono i dati di localizzazione del luogo<br>ove si svolge la prestazione di lavoro. |  |
|                                                  | Il comune si seleziona dalla tabella "comuni e stati esteri".                                |  |
|                                                  | Questi campi devono essere compilati anche se<br>uguali a quelli della sede legale.          |  |
| Telefono – Fax - e-mail                          | Si inserisce almeno una di queste informazioni.                                              |  |
| della sede di lavoro                             | Questi campi devono essere compilati anche se<br>uguali a quelli della sede legale.          |  |

## 3.1.6 Quadro Elenco lavoratori interessati

In questa sezione si indicano i dati identificativi di ciascun lavoratore interessato al trasferimento d'azienda, nonché i dati identificativi del rapporto di lavoro all'atto del trasferimento stesso.

La comunicazione è riferita a ciascuna sede di lavoro indicata al quadro precedente.

| Campi e significato                                                               |                                                                                                    |  |
|-----------------------------------------------------------------------------------|----------------------------------------------------------------------------------------------------|--|
| Codice fiscale                                                                    | Si inserisce il codice fiscale del lavoratore anche nei<br>casi in cui lo stesso viene rilasciato in via<br>provvisoria. In questi ultimi casi esso è composto da<br>11 caratteri numerici                                     |  |
| Cognome – nome - sesso - data di<br>nascita - comune o stato estero di<br>nascita | Si inseriscono le informazioni anagrafiche del<br>lavoratore. I campi relativi al sesso e comune o stato<br>estero di nascita vengono selezionati dalle tabelle di<br>riferimento                                              |  |
| Data Inizio                                                                       | Si inserisce la data di inizio del rapporto di lavoro                                                                                                    |  |
| Data fine rapporto                                                                | Si inserisce la data di fine rapporto per tutti i<br>contratti diversi da quelli a tempo indeterminato. Nel<br>caso di contratto a tempo determinato per<br>sostituzione va indicata la data presunta di fine<br>rapporto.     |  |
| Ente previdenziale                                                                | Si inserisce l'Ente Previdenziale, al quale vengono<br>versati i contributi previdenziali a favore del<br>lavoratore, selezionandolo dalla tabella<br>"co_entiprevidenziali"<br>Il campo identifica l'Ente Previdenziale a cui |  |
|                                                                                   | trasferire la comunicazione.                                                                                                    |  |
| Codice ente previdenziale                                                         | Si inserisce il codice rilasciato dall'Ente<br>Previdenziale (esempio matricola INPS) indicato al<br>campo precedente, ove esistente.                                                                                          |  |
|                                                                                   | Tale codice coincide con quello rilasciato dall'INPS<br>alle Aziende agricole a seguito della Denuncia di<br>Azienda (DA)                                                                                                    |  |
| Pat INAIL                                                                         | Si inserisce la Posizione Assicurativa Territoriale del<br>datore di lavoro assegnata dall'INAIL. In caso di<br>ditta di nuova costituzione che non ha ancora la PAT<br>attribuita, va inserito il seguente codice:            |  |
|                                                                                   | 00000000 In attesa di codice PAT                                                                                                    |  |
|                                                                                   | Alcune categorie di datori di lavoro non essendo<br>soggette all'obbligo assicurativo inseriranno uno tra i                                                                                                    |  |

|                                         | seguenti codici:                                                                                                    |
|-----------------------------------------|----------------------------------------------------------------------------------------------------|
|                                         | 99990000 Ditta Estera                                                                                                    |
|                                         | 99990001 Studi Professionali/Altro                                                                                                    |
|                                         | 99990002 Impiegati Agricoli                                                                                                    |
|                                         | 99991000 Colf                                                                                                    |
|                                         | 99991001 Operai Agricoli                                                                                                    |
|                                         | 99992000 Ministeri                                                                                                    |
| Codice agevolazioni                     | Si inserisce il codice agevolazione selezionandolo<br>dalla tabella "agevolazioni", secondo la codifica<br>INPS per il versamento agevolato dei contributi<br>previdenziali.                                                                                                    |
| Tipologia contrattuale                  | Si inserisce il tipo di contratto che regola il rapporto<br>di lavoro che si instaura, ivi compresi i tirocini e le<br>altre esperienze lavorative assimilate. Il codice<br>relativo viene selezionato dalla tabella "Tipo<br>contratti"                                                                                          |
| Socio lavoratore                        | Si inserisce nel caso in cui il datore di lavoro è una<br>società cooperativa ed il lavoratore è o meno socio<br>della stessa. Negli altri casi si inserisce sempre NO                                                                                                    |
| Tipo Orario                             | Si inserisce la tipologia dell'orario di lavoro,<br>secondo la tabella "tipo orario"                                                                                                    |
| Ore settimanali medie                   | Si inserisce il numero di ore medio settimanale nel<br>caso di rapporto di lavoro a tempo parziale,<br>arrotondando gli eventuali decimali sempre per<br>eccesso                                                                                                    |
| Qualifica professionale ISTAT           | Si inserisce la qualifica professionale assegnata al<br>lavoratore all'atto dell'assunzione, selezionandola<br>dalla tabella "ISTAT 2001Livello5"                                                                                                    |
| Legge 68 data nulla<br>osta/convenzione | Si inserisce la data del nulla osta di avviamento<br>rilasciato dal servizio competente, ovvero la data<br>della convenzione stipulata con il medesimo sevizio,<br>nel caso in cui l'assunzione è computabile ai sensi<br>della legge n° 68 del 12 Marzo 1999                                                                     |
| Legge 68 numero atto                    | Si inserisce il numero dell'atto di cui al campo<br>precedente                                                                                                    |
| Contratto collettivo applicato          | Si inserisce il contratto collettivo applicato al<br>rapporto di lavoro, selezionando dalla tabella<br>"CCNL". Per tutte le situazioni in cui non venga<br>applicato alcuno dei contratti collettivi indicati in<br>tabella si utilizza il codice "CD". Qualora non venga<br>applicato alcun contratto si utilizza il codice "ND" |
| Livello di inquadramento                | Si inserisce il livello di inquadramento così come<br>previsto dal sistema di classificazione professionale                                                                                                    |

|                              | del CCNL applicato al rapporto di lavoro.                                                                                                    |
|------------------------------|----------------------------------------------------------------------------------------------------|
|                              | Per tutte le situazioni in cui non venga applicato<br>alcun contratto collettivo si utilizza il codice "ND".                                                                                                    |
| Retribuzione/Compenso        | Da compilare solo per i rapporti di lavoro ai quali<br>non si applica alcun CCNL. Si inserisce il compenso<br>lordo annuo                                                                                                    |
| Giornate lavorative previste | Per le sole comunicazioni riferite agli <b>operai</b><br><b>agricoli</b> a tempo determinato si inseriscono le<br>giornate lavorative presunte. La comunicazione delle<br>giornate effettive non è oggetto del modulo Unificato<br>Lav |
| Tipo lavorazione             | Si inserisce il tipo di lavorazione solo per le comunicazioni dei <b>rapporti di lavoro agricoli</b>                                                                                                    |

## 3.1.7 Dati invio

In questa sezione vengono indicati i dati identificativi del soggetto abilitato che effettua la comunicazione e le informazioni che caratterizzano il tipo di comunicazione.

| Campi e significato                                                                             |                                                                                                    |  |
|-------------------------------------------------------------------------------------------------|----------------------------------------------------------------------------------------------------|--|
| Data di invio                                                                                   | È la data che viene rilasciata dal servizio<br>informatico che riceve la comunicazione                                                                                                 |  |
| Soggetto che effettua la comunicazione<br>se diverso dal datore di lavoro                       | Si inserisce la categoria di soggetto abilitato<br>all'invio della comunicazione per conto<br>dell'agenzia di somministrazione, selezionandola<br>dalla tabella "Co_soggettiabilitati" |  |
| Codice fiscale del soggetto che effettua<br>la comunicazione se diverso dal datore<br>di lavoro | Si inserisce il codice fiscale numerico a 11 cifre.<br>Le ditte individuali ed i professionisti inseriscono<br>il proprio codice fiscale alfanumerico.                                 |  |
| Tipo comunicazione                                                                              | Si inserisce il tipo di comunicazione<br>selezionandolo dalla tabella<br>"CO_tipocomunicazione"                                                                                        |  |
| Codice identificativo della<br>comunicazione                                                    | È il codice identificativo della comunicazione<br>rilasciato dal servizio informatico che la riceve                                                                                    |  |
| Codice comunicazione precedente                                                                 | Si inserisce il codice della comunicazione da<br>annullare o rettificare, precedentemente rilasciato<br>dal sistema.                                                                   |  |
|                                                                                                 | Si compila solo per le comunicazioni di annullamento o rettifica                                                                                                    |  |